### 公益社団法人東京都障害者スポーツ協会

## TOKYO障スポ&サポート 操作マニュアル

# **Shikuminet** ックミネット ~ボランティア用~

目次

| 1. | 新規ボラン | ノテ  | 1 | ア  | 登錄  | 录・ | • | • | • | • | ٠ | • | • | • | • | • | • | •РЗ   |
|----|-------|-----|---|----|-----|----|---|---|---|---|---|---|---|---|---|---|---|-------|
| 2. | ボランティ | ィア  |   | グ・ | イン  |    | • | • | • | • | • | • | • | • | • | • | • | •Р7   |
| 3. | ボランティ | ィア  | 事 | 業  | 申し  | 、込 | み | • | • | • | • | • | • | • | • | • | • | • P 8 |
| 4. | 登録情報図 | 变更  | • | •  | • • | •  | • | ٠ | • | ٠ | ٠ | • | • | • | ٠ | • | ٠ | • P10 |
| 5. | 退会申請  | • • | • | •  | • • | •  | • | • | • | • | • | • | • | • | • | • | • | • P11 |

## 1. 新規ボランティア登録

①お名前、メールアドレスを入力の上、各種規約をご確認頂き「同意して次へ」をクリックしてください。

| ポランティ<br>新規      | 新規ボランテ<br>ア登録したい方のお名前とメ<br>ご登録いただきましたン<br>ボランティア登録のご案内を<br>既にホランティア登録をさ | <b>イア登録</b><br>ールアドレスをご登録ください。<br>イールアドレスに<br>お送りさせていただきます<br>れている方は <u>こちら</u> |                                      |
|------------------|-------------------------------------------------------------------------|---------------------------------------------------------------------------------|--------------------------------------|
| お名前 必            | <b>酒</b> 田中                                                             | 太郎                                                                              |                                      |
| お名前(カナ) 必        | 須 タナカ                                                                   | タロウ                                                                             |                                      |
| メールアドレス 🛛 💩      | a taro.tanaka@mail.c                                                    | om                                                                              |                                      |
| メールアドレス<br>(再入力) | a taro.tanaka@mail.c                                                    | om                                                                              |                                      |
| ご登録には            | :各種規約、並びに個人情報<br>東京都障害者スァ<br><u>利用規料</u><br>プライバシー7                     | 保護方針等への同意が必要です<br>ポーツ協会<br><u>り</u><br>ドリシー                                     | ご登録いただくことで                           |
|                  | シクミネット利用した                                                              | 山田規約<br>関する同意事項                                                                 | 規約等に同意したものと<br>みなされます。<br>必ずご確認ください。 |
|                  | キャンセル                                                                   | FILLUC放へ                                                                        |                                      |

②メールアドレスを確認し、間違いなければ「送信」をクリックしてください。

| 送信先メールアドレスの確認                                                    |
|------------------------------------------------------------------|
| 以下のメールアドレスに「新規ホランティア登録のご案内」をお送りいたします。<br>メールアドレスに間違いがないかご確認ください。 |
| tokyo@mail.com                                                   |
| 携帯・スマートフォンのメールアドレスをご利用の場合には、                                     |
| 以下のドメインを受信できるように設定をお願いいたします。                                     |
| @shikuminet.jp                                                   |
| ドメイン指定受信手順は以下をご確認ください                                            |
| ▼softbankの方は <u>こちら</u>                                          |
| ▼docomoの方は <u>こちら</u>                                            |
| ▼auの方は次の2つを確認して下さい                                               |
| ドメイン設定 メール受信設定                                                   |
| KE XE                                                            |

③入力したアドレス宛に下記のメールが送られてきますので、メール内のURLをクリックしてください。

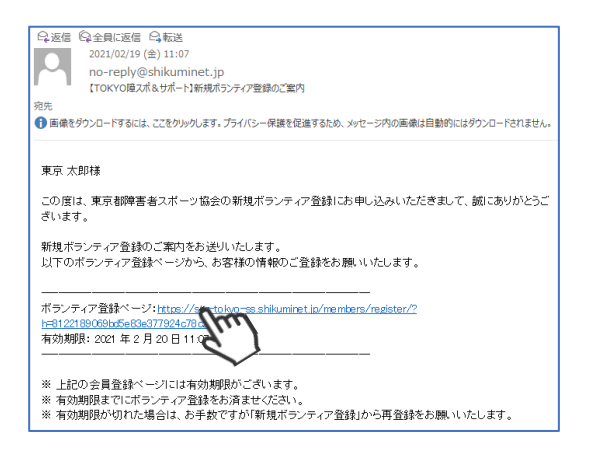

④個人情報の入力フォームが表示されるので、各項目に必要な情報を入力してください。
 の項目については、事業申込時に募集団体に情報が開示されます。

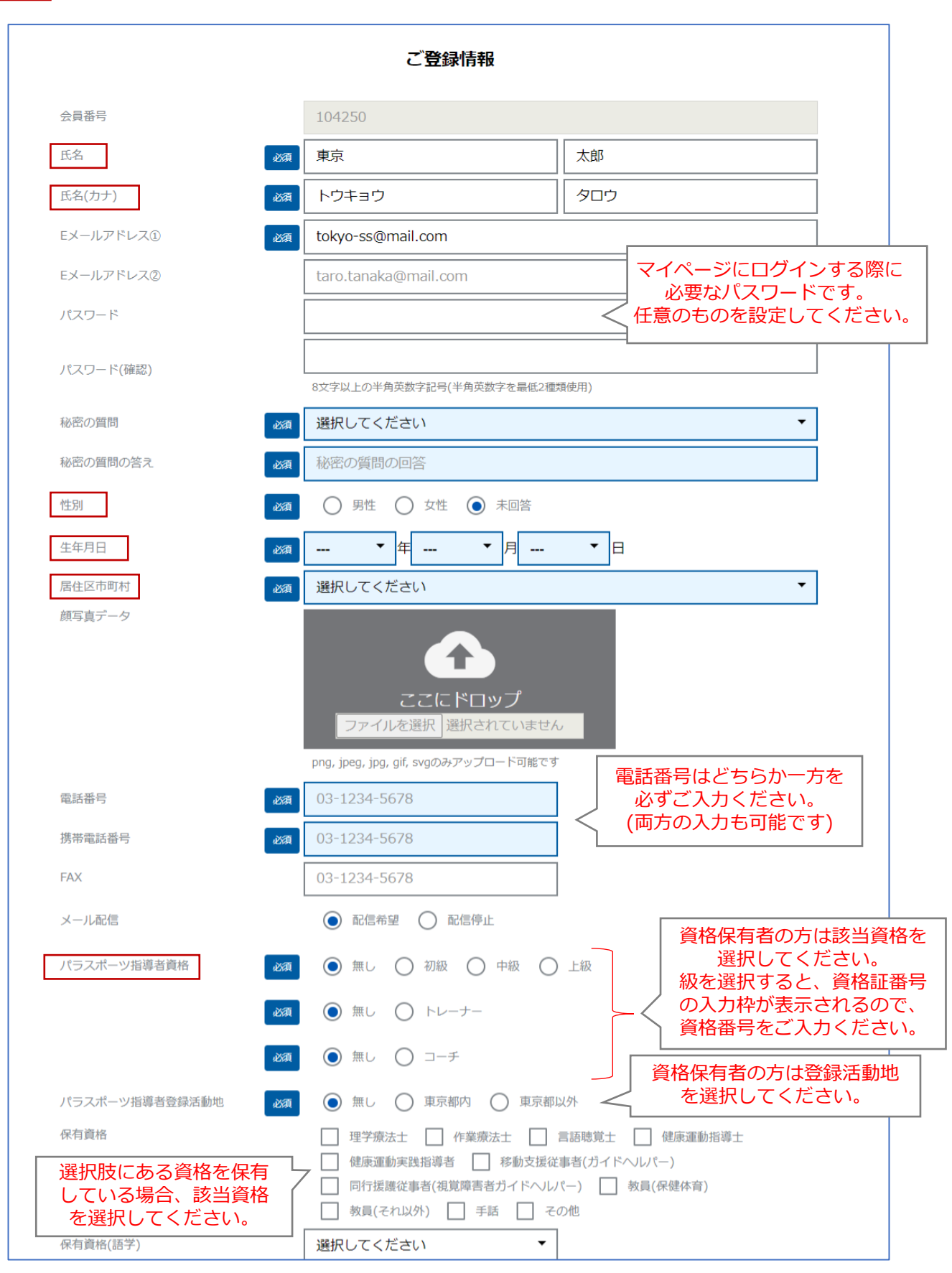

④個人情報の入力フォームが表示されるので、各項目に必要な情報を入力してください。

| ボランティア活動経験のある競技    | <ul> <li>□ アーチェリー</li> <li>□ ゴールボール</li> <li>□ パドミントン</li> <li>□ フライングディスク</li> <li>□ ボッチャ</li> <li>□ 水泳・水中運動</li> <li>✓ 直球</li> <li>□ サウンドテーブルテース</li> </ul>                                                                                                    |
|--------------------|----------------------------------------------------------------------------------------------------|
| 関心のある競技            | □       野球・ソフトボール       □       座上競技       □       車いすパスケットボール       該当競技に         □       パスケットボール       □       車いすテニス       □       テニス       □       キいすフェンシ         □       車いすラグビー       □       シッティングパレーボール       □       パレーボール       てください。         □       サッカー・フットサル       □       ブラインドサッカー (5人制)       □       その他 (フリーテキスト)         □       アーチェリー       □       ゴールボール       □       パドミントン       □       フライングディスク                                                                                                    |
|                    | <ul> <li>□ ボッチャ □ 水泳・水中運動 □ 卓球 □ サウンドテーブルテニス</li> <li>□ 野球・ソフトボール □ 陸上競技 □ 車いすパスケットボール</li> <li>□ パスケットボール □ 車いすテニス □ テニス □ 車いすフェント</li> <li>□ ホマラグビー □ シッティングパレーボール □ パレーボール</li> <li>□ サッカー・フットサル □ ブラインドサッカー (5人制)</li> <li>□ その他 (フリーテキスト)</li> </ul>                                                                                                    |
| 希望する協力/活動内容        | □ 指導 □ 指導補助 □ 大会運営補助 □ 審判 □ その他                                                                                                    |
| 希望する活動場所①          | 選択してください                                                                                                    |
| 希望する活動場所②          | 選択してください         場所を選択してください。                                                                                                    |
| 希望する活動場所③          | 都内どこでも                                                                                                    |
| 希望する活動場所④          | 選択してください. ▼                                                                                                    |
| 希望する活動場所⑤          | 選択してください. ▼                                                                                                    |
| 希望する施設<br>希望する受信情報 | <ul> <li>□ 東京都障害者総合スポーツセンター</li> <li>□ 東京都多摩障害者スポーツセンター</li> <li>ご その他</li> <li>こ 大会・イベントでのボランティア</li> <li>□ 地域でのボランティア</li> <li>□ ボロクレンドでのボランティア</li> <li>□ ボロクレンドでのボランティア</li> <li>□ ホロクレンドでのボランティア</li> <li>□ ホロクレンドでのボランティア</li> <li>□ ホロクレンドでのボランティア</li> <li>□ ホロクレンドでのボランティア</li> <li>□ ホロクレンドでのボランティア</li> <li>□ ホロクレンドでのボランティア</li> <li>□ ホロクレンドでのボランティア</li> <li>□ ホロクレンドでのボランティア</li> <li>□ ホロクレンド</li> <li>□ ホロクレンド</li> <li>□ ホロクレント</li> <li>□ ホロクレント</li> <li>□ ホロクレント</li> <li>□ ホロクレント</li> <li>□ ホロクレント</li> <li>□ ホロクレ</li></ul> |
| 所属団体(スポーツ/福祉関連)    | スパーツ団体や備祉団体にが属の方は、団体名をこ記入くたさい<br>。                                                                                                    |
| これまでの活動履歴・活動情報     | 例:スポーツ大会ボランティア3回、手話通訳業務10回等                                                                                                    |
| 特技・自己PR            | 例:マラソン歴10年など<br>ありを選択した場合は、差                                                                                                    |
| 障害の有無              |                                                                                                    |
| 介助の必要有無            | ▲ ● ○ ○ ○ ○ ○ ○ ○ ○ ○ ○ ○ ○ ○ ○ ○ ○ ○                                                                                                    |
|                    | ×~ fun                                                                                                    |
| こ記任意項目のうち、         | 頃目をこ人力いただくことで、                                                                                                    |

マイページ内であなたへのおすすめ情報が表示されるようになります。

 これまでの活動履歴・活動情報

 特技・自己PR

 障害の有無
 なし

 介助の必要有無
 不要

⑤確認画面が表示されるので、最下部の「申請」をクリックしてください。

以上で、ボランティア登録は終了となります。 ご登録頂いたメールアドレスに、ボランティアマイページのログインURL が記載されていますので、メールボックスをご確認ください。 ①ボランティアログインページにて、メールアドレスとパスワードを入力してログインをクリックしてください。

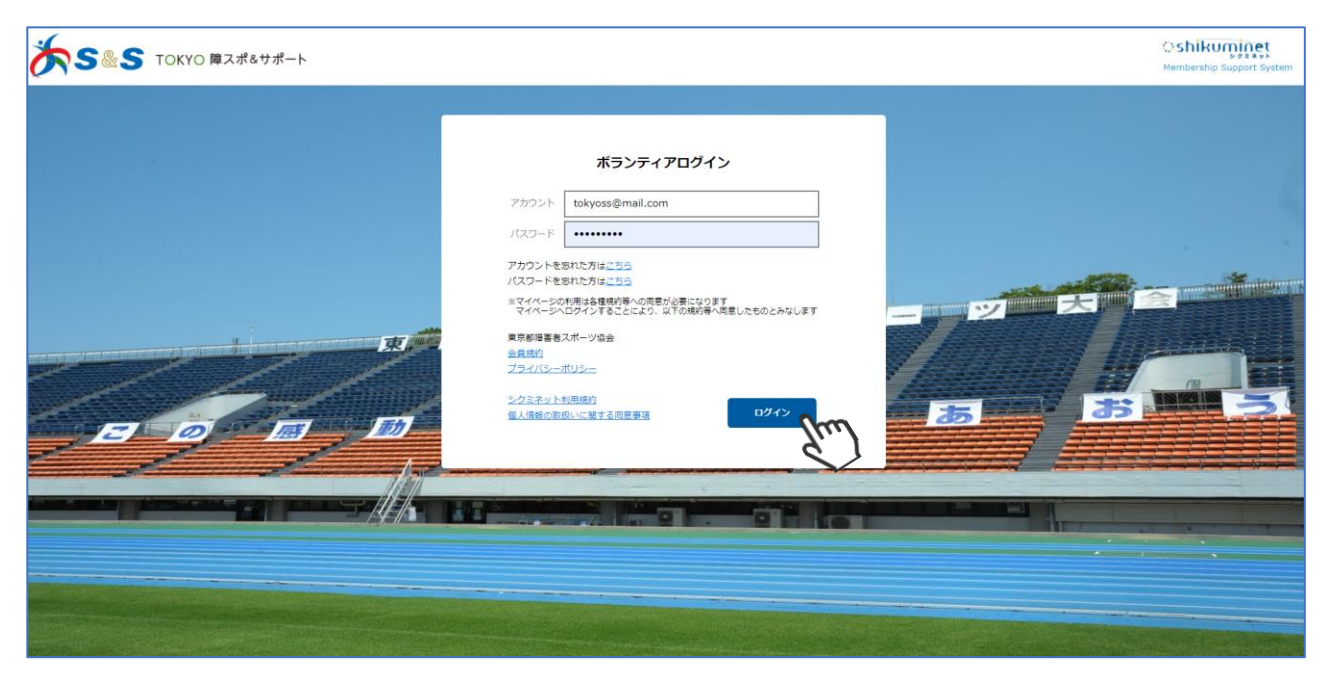

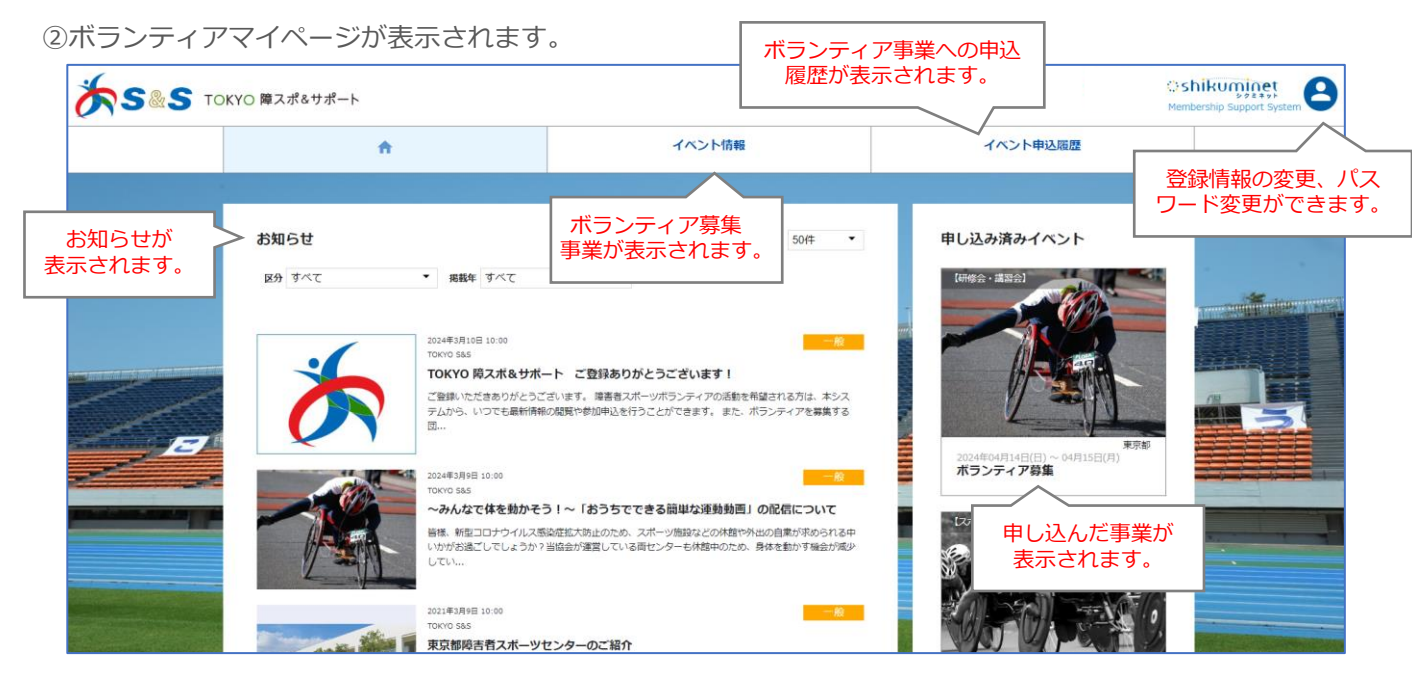

マイページ内でTOKYO 障スポ&サポート事務局からのお知らせ確認や、ボランティア募集中の事業へのお申し込みが行えます。 定期的にログインし、ご確認ください。

### 3. ボランティア事業申し込み

マイページ内「イベント情報」をクリックしてください。

| <b>S</b> s | S TOKYO 障スポイ  | &サポート    |       |            |   |        | ု Shikun<br>Membership Su |
|------------|---------------|----------|-------|------------|---|--------|---------------------------|
|            |               | <b>A</b> |       |            |   | イベント情報 | イベント申込履歴                  |
|            |               |          |       |            |   | Im     |                           |
|            | お知らせ          |          |       |            |   | 50/‡   | 申し込み済みイベント                |
|            | <b>区分</b> すべて | *        | 掲載年すハ | <i>י</i> ر | ٠ |        | <br>現在お申込済みのイベントはありません    |

#### ②表示されるイベントから、参加したいイベントを選択してください。

| フリーワード                                                                                                    | イベント種別 * 全ての関催場門                                                  | f * 全ての日程 *                       | <ul> <li>全ての募集状況</li> </ul>                                                                                                    | - Q                                                                        |                                                                                                    |
|----------------------------------------------------------------------------------------------------|-------------------------------------------------------------------|-----------------------------------|----------------------------------------------------------------------------------------------------|----------------------------------------------------------------------------|----------------------------------------------------------------------------------------------------|
|                                                                                                    |                                                                   | 76 J                              |                                                                                                    |                                                                            | 175                                                                                                    |
| 2024年04月21日(日)<br>アーチェリーサポート研修会                                                                                                    | •                                                                 | 2024年04月27日(土) ~ 20<br>あつまれジュニア☆ら | <sup>125年03月02日(日)</sup><br>ダンス広場(                                                                                                    |                                                                            |                                                                                                    |
| [法動功] ・2024年4月21日(日)アーチコ<br>ズイーソAE<br>ズイーソAE<br>スイーソAE<br>スーパーソAE<br>スーパーソAE<br>スーパーソAE<br>スーパーソAE<br>スーパーソAE<br>スーパーソAE<br>スーパーソAE<br>スーパーソAE<br>スーパーソAE<br>スーパーソAE<br>スーパーソAE<br>スーパーソAE<br>スーパーソAE<br>スーパース<br>スーパー<br>スーパース<br>スーパース<br>スー | E リーサボート研修会<br>スポージ版E<br>クロックロックロックロックロックロックロックロックロックロックロックロックロック | ・・・・ までお読みください (数                 | www.working<br>www.working<br>www | <sup>8</sup> 会<br>-チェリーサ<br>25年03月01日(土)<br>灌<br>灌場所<br>募集内容詳細]            | <sup>東京</sup><br><b>ナボート研修会</b><br>二)<br>東京都パラスボーツ指導者協議会<br>〒114-0033<br>東京都北区十条台1-2-2<br>東京都障害者総合スポーツセンター 洋弓場    |
|                                                                                                    |                                                                   |                                   | ※<br>を<br>[別<br>・2<br>1:<br>者<br>るJ                                                                                                    | 本事業は、締む<br>してください。<br>活動内容】<br>2024年4月21日(<br>3:00~15:00<br>邸大会アーチェリー<br>5 | 切りが2024年4月14日(日)です。期限までにお申込み。<br>。<br>(日)アーチェリーサポート研修会<br>アーチェリー競技の矢取りの方法など<br>ー競技(5月26日)にお手伝いいただける方、アーチェリー競技に興味が |
| ③詳細を確認                                                                                                    | ぷし、お申し込み                                                          | ≁する場合は                            | お問担当                                                                                                    | 問い合わせ<br>当<br>略先<br><b>4月21日(日)</b><br>2025年03月01日                         | 東京都障害者スポーツ協会<br>事業推進課 推進係<br>xxxxxx@Esad.or.jp<br>03-1111-2222<br>【4月14日締切】<br>計 10:00                            |
| 「申込はこち                                                                                                    | 5ら」をクリック                                                          | フしてくださ                            | 61.                                                                                                    | _                                                                          | 中込はごちら                                                                                                    |

④確認画面が表示されるので、問題がなければ「申し込む」をクリックしてください。

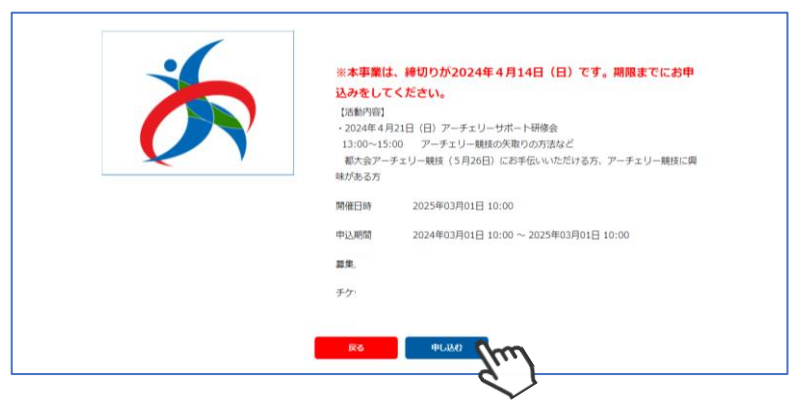

⑤申込時にアンケートを記入する必要のある事業の場合、下記のようなフォームが表示されるので 必要情報を入力し「同意して申込」をクリックしてください。

| 申込枚数       1枚         名前、性別、生年月日、居住区市町村、バラスボーツ指導者資格に関しては、<br>募集団体に開示されます。         Co他 登録項目<br>※お申し込みは画場目部の「原恩して申込」を押してください。         Q1: アーチェリー大会伝ボランティア経験がありますか?         20       ある(毎利用)       ある(毎利用)       ある(毎利用)       ある(毎利用)       こ         21: 東京総博書着スポーツ協会主催審判員量成講習を受講されたことはありますか?       ご       記入された内容はイベント主催者に開示されます。         22: 東京総博書も見たりつの首及活動を行っていますか?       ご       日っている       けっていない       過去に行っていた         Q2: 地域・学校等でアーチェリーの首及活動を行っていますか?       ご       …       …       …         23: 地域・学校等でアーチェリーの首及活動を行っていますか?       …       …       …         24: 当日連絡が敬れる電話番号       …       …       …         25: 保護者に名及び連絡党(未成年者のみ)       …       …       …                                                                                                    |                          | お申込み内容                                                  |        |          |
|----------------------------------------------------------------------------------------------------|--------------------------|---------------------------------------------------------|--------|----------|
| 名前、 性別、 生年月日、 居住区市町村、 パラスポーツ指導者資格に関しては、                                                                                                    | 申込枚数 1                   | 枚                                                       |        |          |
| その他登録項目         ※お中し込みは画題年間の「同量して申込」を押してください、         Q1: アーチェリー大会伝ボランティア経験がありますか? <ul> <li>ある(備判員)</li> <li>ある(備判員)</li> <li>ある(協員)</li> <li>ない</li> </ul> <ul> <li>記入された内容はイベント主催者に開示されます。</li> </ul> <li>Q3: 地域・学校等でアーチェリーの首及活動を行っていますか?</li> <li>Q3: 地域・学校等でアーチェリーの首及活動を行っていますか?</li> <li>Q4: 当日連絡が取れる電話番号</li> <li>Q5: 保護者に名及び連絡先(未成年者のみ)</li> <li> </li>                                                                                                    | 名前、性別、生年                 | 月日、居住区市町村、パラスポーツ指導者資格に関しては、<br>募集団体に開示されます。             |        |          |
| ■       ■ ある(審判員)       ■ ない(         Q2: 東京転導書者スポーツ協会主催審判員職成講習を受講されたことはありますか?       ■         ●       ● ある       ■         ●       ● ある       ■         ●       ない       ■         Q3: 地域・学校等でアーチェリーの省及活動を行っていますか?       ■       ●         ●       ● 行っている□       ● けっていたい□         ●       ● 行っている□       ● けっていたい□         Q4: 当日連絡が取れる電話番号       ■         ●       ●         ●       ●                                                                                                    | ※お申し<br>Q1: アーチェリー大会伝ボラン | その他 登録項目<br>込みは面面載 T部の「同意して申込」を押してください。<br>ティア経験がありますか? |        |          |
| Q2: 東京都博書者スポーツ協会主催審判員養成講習を受講されたことはありますか?       ■       ■       記入された内容はイベント主催者に開示されます。         Q3: 地域・学校等でアーチェリーの音及活動を行っていますか?       ■       ●       ●       日っている       ●       日っているい       ●       ●       ●       ●       ●       ●       ●       ●       ●       ●       ●       ●       ●       ●       ●       ●       ●       ●       ●       ●       ●       ●       ●       ●       ●       ●       ●       ●       ●       ●       ●       ●       ●       ●       ●       ●       ●       ●       ●       ●       ●       ●       ●       ●       ●       ●       ●       ●       ●       ●       ●       ●       ●       ●       ●       ●       ●       ●       ●       ●       ●       ●       ●       ●       ●       ●       ●       ●       ●       ●       ●       ●       ●       ●       ●       ●       ●       ●       ●       ●       ●       ●       ●       ●       ●       ●       ●       ●       ●       ●       ●       ●       ●       ●       ●       ●       ●       ●       ●       ●       ● | 🔉 🔲 ある(審判員)              | 」ある(係員) 🗌 ない                                            |        |          |
| 。 ある                                                                                                    | Q2:東京都障害者スポーツ協会          | 主催審判員養成講習を受講されたことはありますか?                                |        |          |
| <ul> <li>○ ない</li> <li>○ 3: 地域・学校等でアーチェリーの意及活動を行っていますか?</li> <li>○ 4: 当日連絡が取れる電話番号</li> <li>○ 5: 保護者氏名及び連絡先(未成年者のみ)</li> </ul>                                                                                                    | 🜌 🔿 ಹನ                   |                                                         | < 記入され | れた内容はイベン |
| Q3: 地域・学校等でアーチェリーの首及活動を行っていますか?                                                                                                    | ○ ない                     |                                                         | ト主催者   | に開示されます。 |
| ●                                                                                                    | Q3: 地域・学校等でアーチェリ         | ーの普及活動を行っていますか?                                         |        |          |
| Q4: 当日連絡が取れる電話番号<br>201<br>Q5: 保護者氏名及び連絡先(未成年者のみ)                                                                                                    | 🛛 🧑 🎦 行っている              | 行っていない 📘 過去に行っていた                                       |        |          |
| 図       Q5:保護者氏名及び連絡先(未成年者のみ)                                                                                                    | Q4: 当日連絡が取れる電話番号         | 1                                                       |        |          |
| Q5: 保護者氏名及び連絡先(未成年者のみ)                                                                                                    | 20A                      |                                                         |        |          |
|                                                                                                    | Q5:保護者氏名及び連絡先(未)         | 裁年者のみ)                                                  |        |          |
|                                                                                                    |                          |                                                         |        |          |
|                                                                                                    |                          |                                                         |        |          |
|                                                                                                    |                          | 反る 同意して申込                                               |        |          |
|                                                                                                    |                          | <u> </u>                                                |        | 1        |

申し込んだイベントは受付期間内であればマイページからキャンセルすることが可能です。 上記④の画面まで進むと「申込をキャンセルする場合はこちら」と表示されているので、「こちら」を クリックしてキャンセルを行ってください(以下参照)。

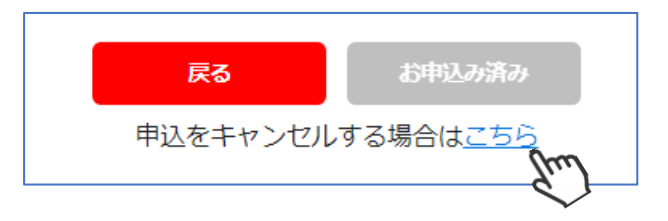

抽選が必要なイベントの場合は、後日当落結果がメールで送られてきます。 抽選が必要ないイベントの場合は、上記の操作でお申し込み完了となります。 申込後の募集団体からの連絡や当日のご案内、中止等のお知らせは、メールで配信されます。 マイページと合わせてご確認ください。 受付期間が過ぎてから、イベントの申し込みをキャンセルをする場合は、募集団体のお問い 合わせ先へご連絡ください。

#### 4. 登録情報変更

マイページ右上のアイコンにカーソルを当ててください。
 ご登録情報の確認・編集 → ご登録情報の変更が行えます。
 変更申請 → 管理者に登録情報の修正依頼を送ることができます。
 パスワードの変更 → マイページにログインするためのパスワードが変更可能です。
 (パスワードは定期的に変更することをお勧めいたします。)

|                            |                       |   | ć                                            | ご登録情報の確認・編集                                                                                                    |
|----------------------------|-----------------------|---|----------------------------------------------|----------------------------------------------------------------------------------------------------|
| <mark>) sh</mark><br>Membe | ership Support System |   | 4                                            |                                                                                                    |
| ×                          |                       |   |                                              | ACU/) P3-850 9400<br>ACU/) P3-850 9400<br>ACU/200<br>ACU/200 |
| アカウント                      | tokyo-ss@mail.com     |   |                                              |                                                                                                    |
| 姓名                         | 東京 太郎 様               |   | _                                            | T                                                                                                    |
| 会員種別                       | ボランティア                |   |                                              | 10077158608子: ; png, jpag, jpg, jpg, jpg, jpg, jpg, jpg, jpg, jp                                                                                                    |
| 生年月日                       | 2000年1月1日             |   | No.                                          | 空更申請                                                                                                    |
| ご登録情報の確認                   | Z・編集                  | > | 点<br>点<br>~~~~~~~~~~~~~~~~~~~~~~~~~~~~~~~~~~ | 聞い合わせフォーム     ロ     取点が     ロ     取点が     の     ロ     の     の     の     の     の     の     の     の     の     の     の     の     の     の     の     の     の     の                                                                                                    |
| 変更申請                       |                       | > |                                              | 4201929 23.94 · ·                                                                                                    |
| パスワードの変更                   | 3                     | > |                                              | 携帯・スマートフォンのメールアドレスをご利用の場合には、<br>以下のドメインを発信できるように設定をお願いいたします。                                                                                                    |
|                            | ログアウト                 |   |                                              | @shikuminityjp<br>F-Kメ1金数を使用は以下をご確認ください<br>sottawnの方法で上記<br>docomeの方法の上記<br>axiの方はR021とを確認して下さい、 <u>ドメイン設定メール供留設で</u>                                                                                                    |
|                            |                       |   | ,                                            | ペスワードの変更                                                                                                    |
|                            |                       |   |                                              | パスワード設定                                                                                                    |
|                            |                       |   | 玥                                            |                                                                                                    |
|                            |                       |   | 77<br>197<br>(3                              | しいパスワード                                                                                                    |
|                            |                       |   |                                              | ノ(スワードを変更します)<br>よろしいですか?<br><b>ホームへ戻る 変更</b>                                                                                                    |

### 5. 退会申請

#### ボランティアを退会する場合は、本手順にてご申請ください。

①画面フッターの「退会」をクリックしてください。

個人情報保護方針 | 運営 | プライバシーボリシー | 利用規約 | 特定商取引法に基づく表記 | お問い合わせ | ヘルプ 退会 Copyright @ 2021 Shukuminet Inc. All Rights Reserved.

②内容を確認し、「退会に進む」をクリックしてください。

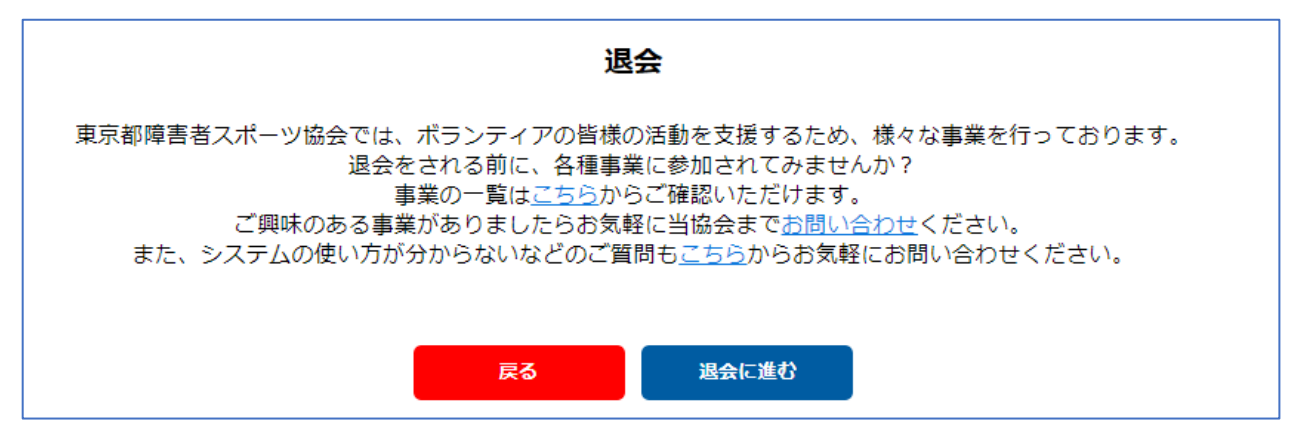

③退会理由を選択して「確認画面へ」→「退会する」をクリックしてください。

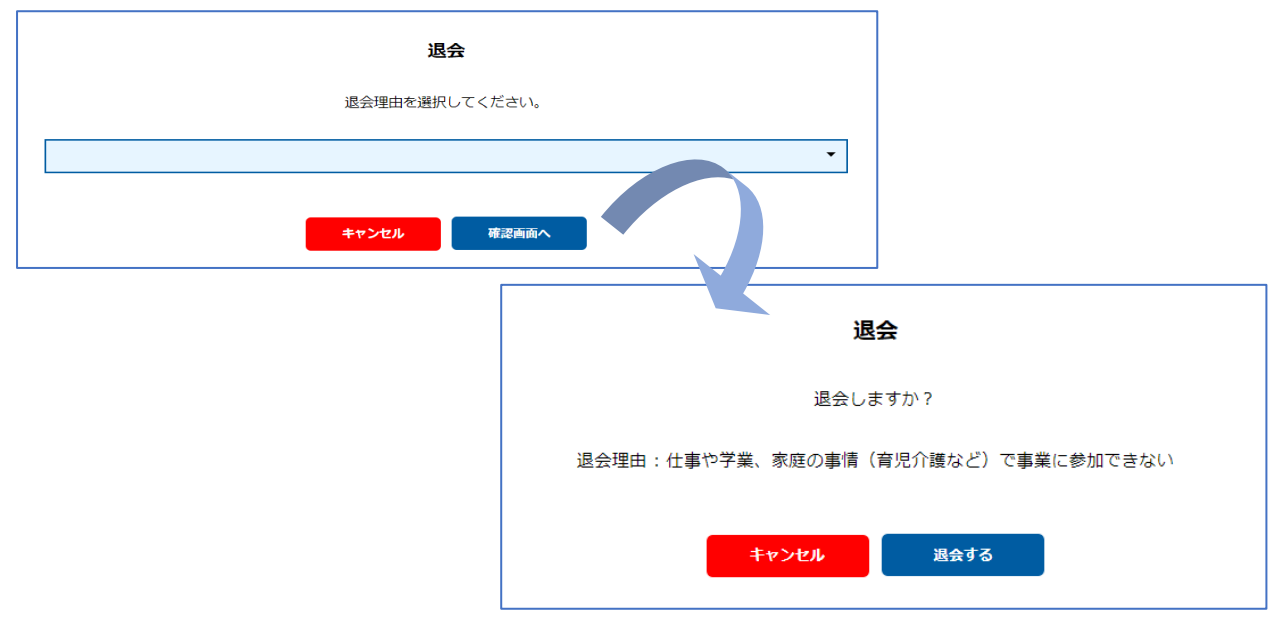

退会すると、登録情報が全て削除されます。 再度ボランティア登録する場合は、新規登録からお進みください。